## ขั้นตอนการติดตั้ง VPN บนระบบปฏิบัติการ Android Version 12

1. ทำการ Download application OpenVPN Connect จาก Playstore

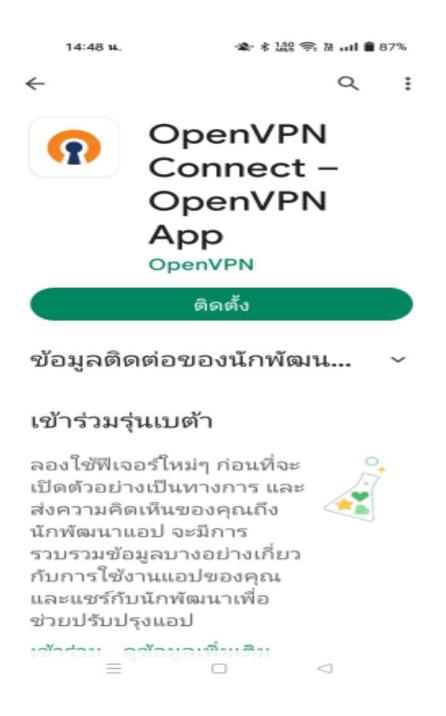

2. เข้าแอปพลิเคชั่นเปิดโปรแกรม OpenVPN Connect

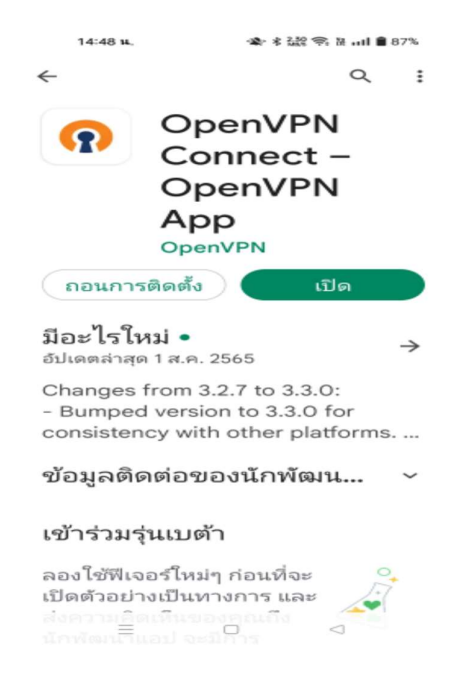

3. และเลือก AGREE เพื่อยืนยันการใช้งาน

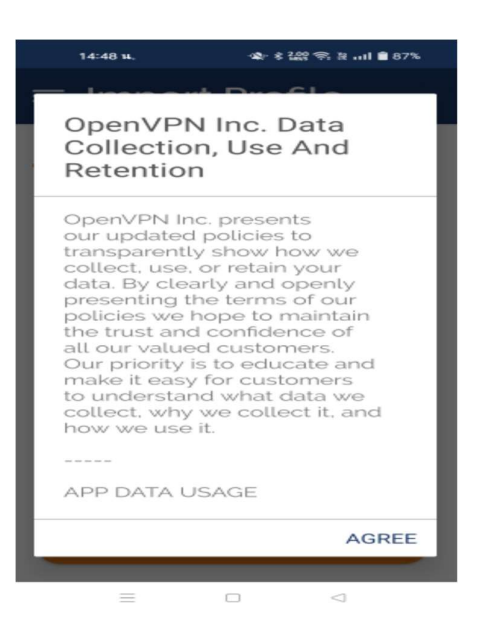

4. ระบบก็จะเปิดโปรแกรมขึ้นมาแสดงในหน้าจอ

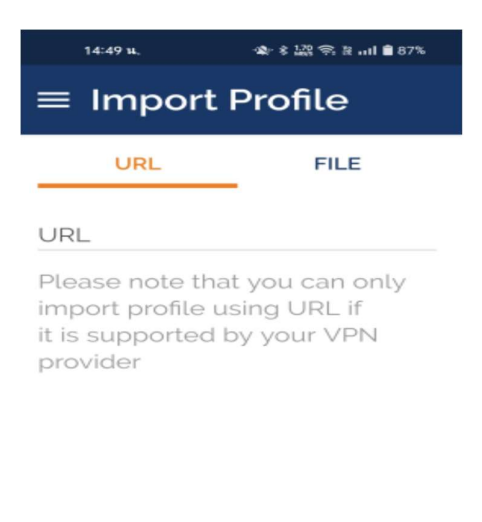

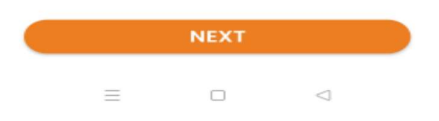

5. เข้าหน้าเว็บทำการ Download file สำหรับเชื่อมต่อจาก

<u>https://vpn-portal.kku.ac.th/manual/kkuvpn.ovpn</u> หรือเลือก VPN Profile

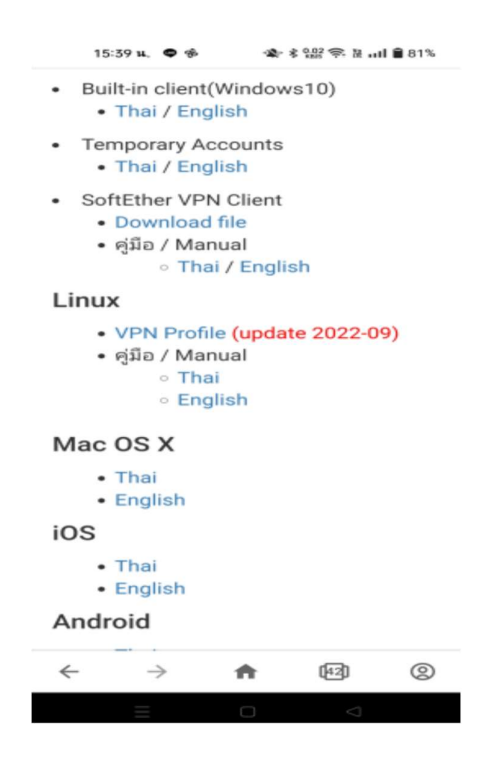

6. เมื่อ Download เสร็จสิ้นเรียบร้อยแล้วก็จะได้ไฟล์ที่อยู่ในเครื่องมือถือของเรา

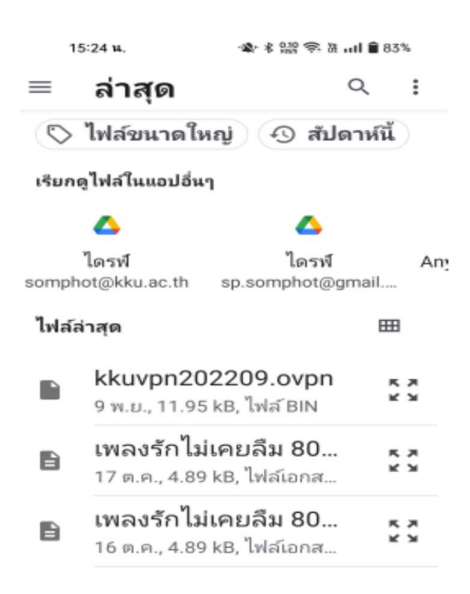

 แล้วทำการเลือกที่ เมนู FILE ที่จะต้องกำหนด Profile ของ VPN ของ มหาวิทยาลัยขอนแก่น แล้ว Browse ไฟล์ที่จะนำเข้าในระบบ

=

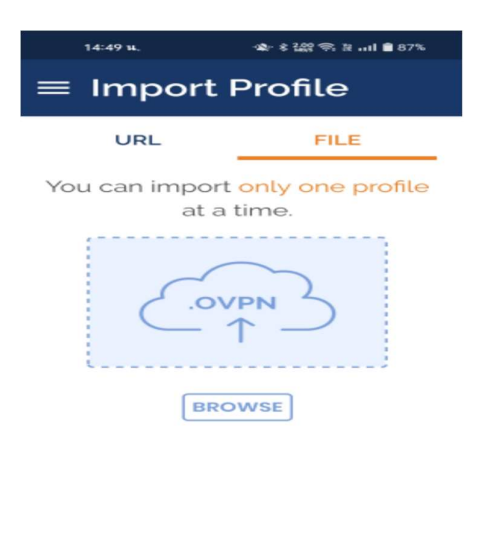

8. เลือกไฟล์ kkuvpn202209.ovpn

| 15                          | 5:24 u,                                                  | ·\$\ \$ 0.00 \$ \$ ₩1 \$ 83% |       |            |  |  |  |
|-----------------------------|----------------------------------------------------------|------------------------------|-------|------------|--|--|--|
| ≡                           | ล่าสุด                                                   |                              | Q     | :          |  |  |  |
| 🛇 ไฟล์ขนาดใหญ่ 📀 สัปดาห์นี้ |                                                          |                              |       |            |  |  |  |
| เรียกดูไฟล์ในแอปอื่นๆ       |                                                          |                              |       |            |  |  |  |
|                             | 4                                                        | 4                            |       |            |  |  |  |
| somph                       | <b>ใดรฟ์</b><br>ot@kku.ac.th                             | <b>ไดรฟ์</b><br>sp.somphot@g | gmail | An         |  |  |  |
| ไฟล์ล่าสุด 🎟                |                                                          |                              |       |            |  |  |  |
|                             | <b>kkuvpn202209.ovpn</b><br>9 พ.ย., 11.95 kB, ไฟล์ BIN   |                              | ĸ×    | K 7<br>K 7 |  |  |  |
|                             | <b>เพลงรักไม่เคยลืม 80</b><br>17 ต.ค., 4.89 kB, ไฟล์เอกส |                              |       | * *        |  |  |  |
| Ê                           | <b>เพลงรักไม่เคยลืม 80</b><br>16 ต.ค., 4.89 kB, ไฟล์เอกส |                              | ĸ×    | * *        |  |  |  |

9. แล้วกดปุ่ม OK

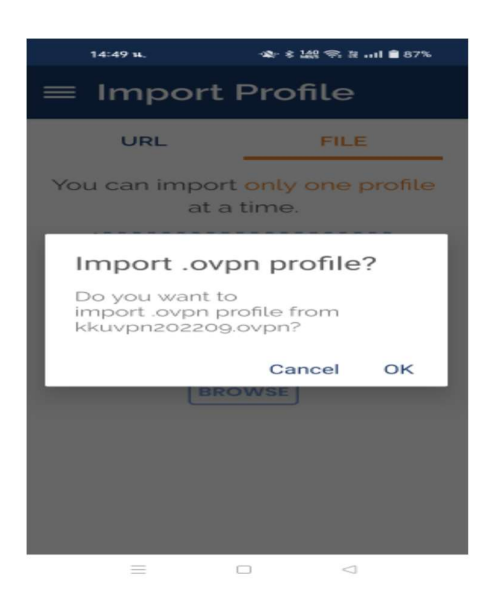

10. ไฟล์ก็จะนำเข้าในระบบ application OpenVPN Connect จากนั้นให้คลิกที่ปุ่ม ADD ด้านบนเพื่อบันทึกค่า (จะต้องใส่ค่ารหัสผู้ใช้งานก่อน)

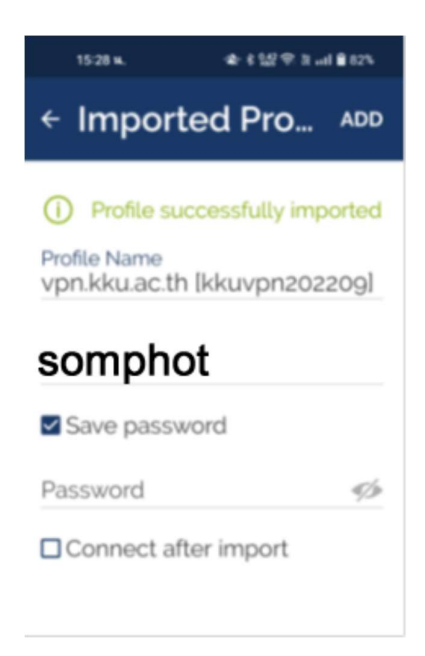

## 11. แล้วทำการป้อนค่าผู้ใช้งานและรหัสผ่านโดย

Username : ให้ใส่นักศึกษาให้ใส่รหัสนักศึกษา สำหรับบุคลากร,อาจารย์ให้ใส่อีเมล์ไม่ต้องมี @kku.ac.th

Password: ใส่ รหัสผ่านให้ใช้ตัวเดียวกันกับอีเมล์

|                    | 15:28                                                                    | ) M.                  | ******          | s 122 @ 31el ∎ 82% |  |  |
|--------------------|--------------------------------------------------------------------------|-----------------------|-----------------|--------------------|--|--|
|                    | ← In                                                                     | nporte                | d Pro           | ADD                |  |  |
|                    | Profile successfully importer  Profile Name vpn.kku.ac.th [kkuvpn202209] |                       |                 |                    |  |  |
|                    | somphot                                                                  |                       |                 |                    |  |  |
|                    | Save password                                                            |                       |                 |                    |  |  |
|                    | Passw                                                                    | ord                   |                 | 9%                 |  |  |
|                    | Connect after import                                                     |                       |                 |                    |  |  |
|                    |                                                                          |                       |                 |                    |  |  |
| 12. และคลิกที่ปุ่ม |                                                                          |                       |                 |                    |  |  |
|                    | 15:56 x. ♥ 歩 🕸 念 않 al 皇 79%                                              |                       |                 |                    |  |  |
|                    | ≡ Profiles 🗉                                                             |                       |                 |                    |  |  |
|                    |                                                                          |                       |                 |                    |  |  |
|                    |                                                                          | vpn.kku.a<br>[kkuvpn2 | ac.th<br>022091 | 0                  |  |  |
|                    |                                                                          |                       |                 |                    |  |  |
|                    |                                                                          |                       |                 |                    |  |  |
|                    |                                                                          |                       |                 |                    |  |  |
|                    |                                                                          |                       |                 |                    |  |  |
|                    |                                                                          |                       |                 |                    |  |  |
|                    |                                                                          |                       |                 | Ð                  |  |  |

## 13. เพื่อใส่รหัสผ่าน แล้วกดปุ่ม OK

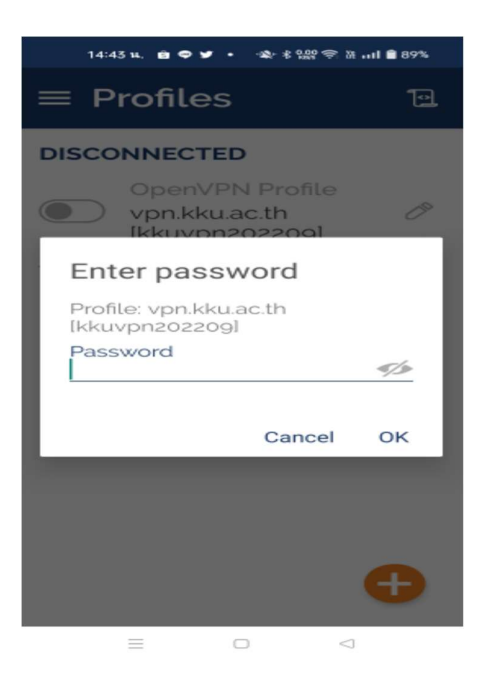

14. จากนั้นระบบก็จะ Connected ใส่ระบบการใช้งาน

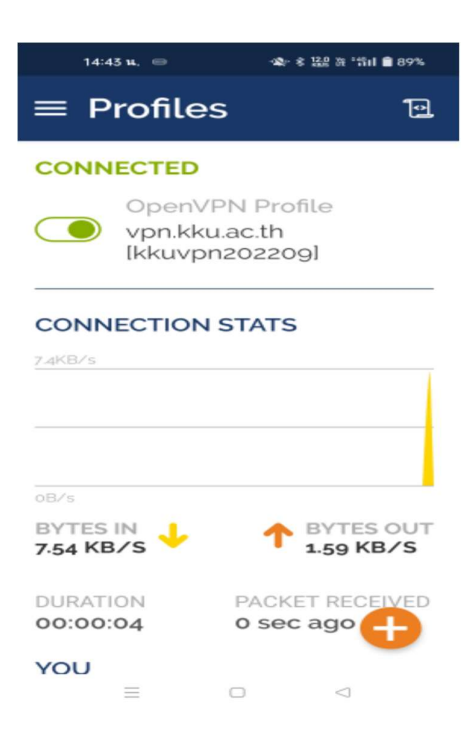